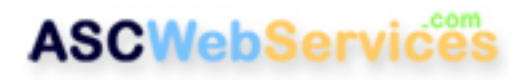

## How to set up Outlook

#### **Step One:**

In Outlook, click on **Tools**. At the bottom of this list, you should see **Accounts**, **Account settings**, **Email Accounts**, or perhaps **Services** . Click whichever you see.

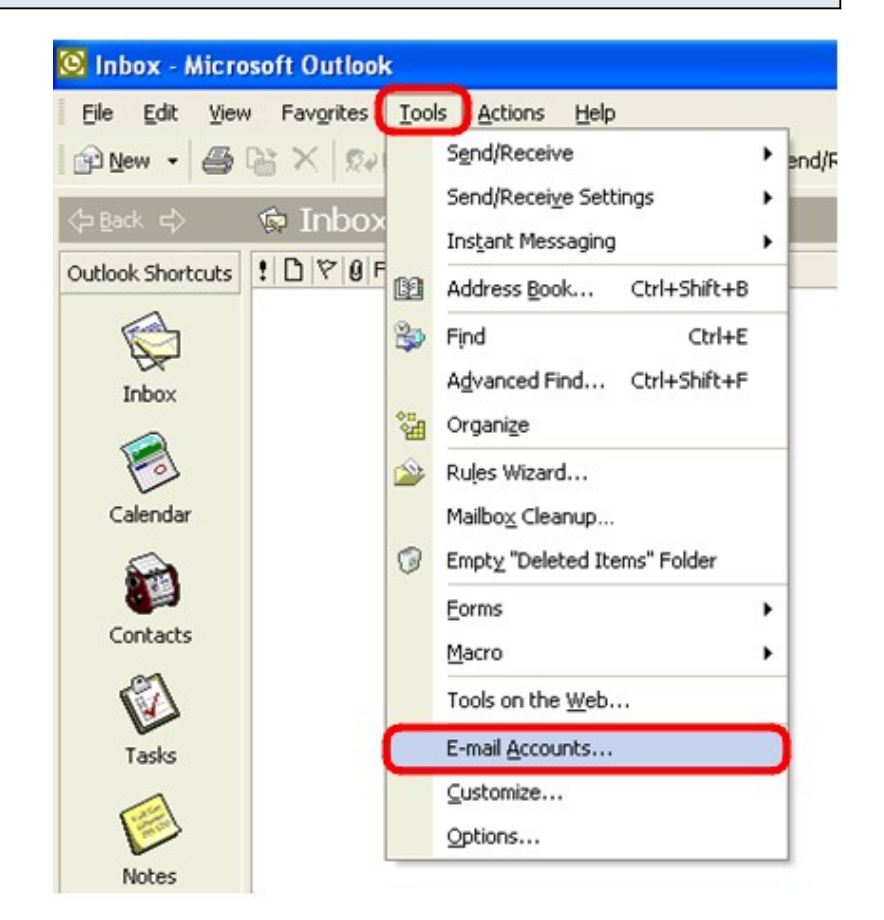

### **Step Two:**

Put a dot (by clicking) next to "Add a new e-mail address". Click on the **Next** button.

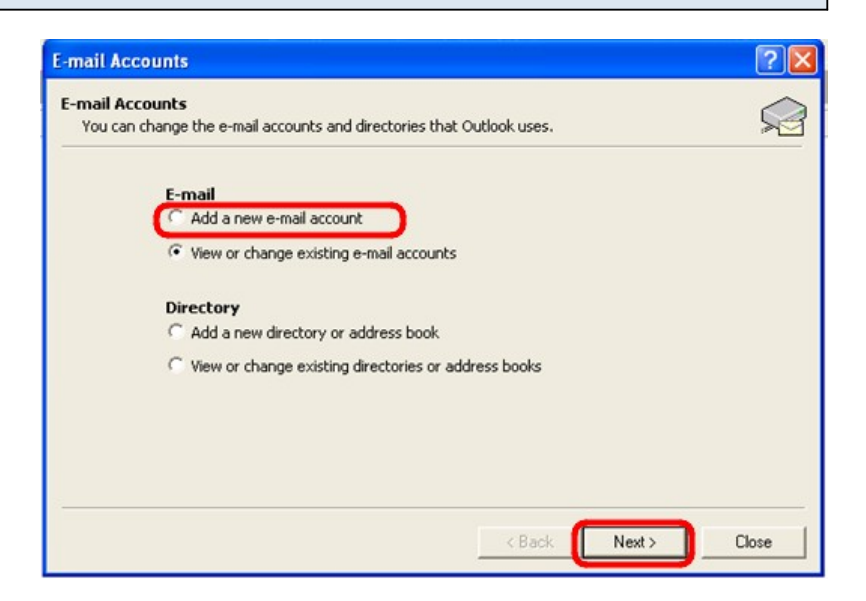

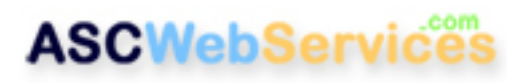

#### **Step Three:**

#### Click on POP3, then Next.

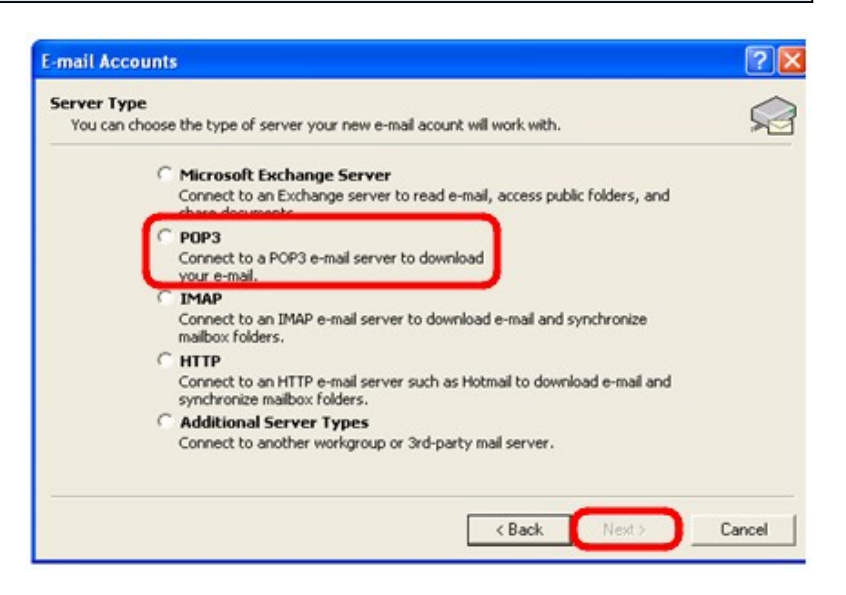

### **Step Four:**

Enter in your information.

1. Start with your full name and email address.

2. Use **mail.YOUR-DOMAIN-NAME.com** for POP & SMTP servers. (Use your

own domain name. Change ".com" to ".org", etc. if appropriate.)

3. Enter your full email address for the username, and then enter your password.

4. Be sure to check the "remember password" box.

5. Click the **More Settings** button to continue.

| User Informal   | tion (1)                 | Server Information                                                                                                    | 2                       |  |
|-----------------|--------------------------|----------------------------------------------------------------------------------------------------|-------------------------|--|
| Your Name:      | First Last               | Incoming mail server (POP3):                                                                                                    | mail.ascwebservices.com |  |
| E-mail Address: | email@ascwebservices.com | Outgoing mail server (SMTP):                                                                                                    | mail.ascwebservices.com |  |
| User Name:      | mail@ascwebservices.com  | After filling out the information on this screen, we<br>recommend you test your account by clicking the button<br>below. (Requires network connection)<br>Test Account Settings |                         |  |

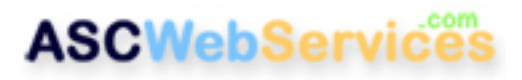

# Step Five:

1. On the General tab, enter a friendly name for the description. Your email address is a good choice.

2. Then click on the Outgoing Server tab.

| Internet E-mail S                                                     | iettin <mark>(2</mark> )   | ? 🛛    |
|-----------------------------------------------------------------------|----------------------------|--------|
| General Outgoing<br>Mail Account —<br>Type the name<br>account. For e | Server Connection Advanced | -      |
| email@bscweb                                                          | services.com               |        |
| Other User Infor<br>Organization:<br>Reply E-mail:                    | nation                     |        |
|                                                                       | OK                         | Cancel |

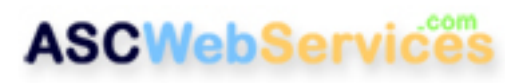

### Step Six:

On the Outgoing Server tab,

1. Place a check in the box next to "My outgoing server (SMTP) requires authentication".

2. Click on the dot next to "Use same settings as my incoming mail server".

3. Then click on the Advanced tab.

| Internet E-mail Setti | ngs                | . 3             | ) ?⊠    |
|-----------------------|--------------------|-----------------|---------|
| General Outgoing Ser  | ver Connection     | Advanced        |         |
| My outgoing serve     | r (SMTP) require:  | authentication  |         |
| Use same settin       | gs as my incomin   | g mail server   | $1_{2}$ |
| C Log on using        | 1963               |                 | $\sim$  |
| User Name:            |                    |                 |         |
| Password:             |                    |                 |         |
|                       | 🔽 Remembe          | r password      |         |
| 📕 Log on using        | Secure Passwor     | d Authenticatio | n       |
| C Log on to incom     | ing mail server be | fore sending m  | ai      |
|                       |                    |                 |         |
|                       |                    |                 |         |
|                       |                    |                 |         |
|                       |                    |                 |         |
|                       |                    |                 |         |
|                       |                    |                 |         |
|                       |                    |                 |         |
|                       |                    |                 |         |
|                       |                    | OK              | Cancel  |

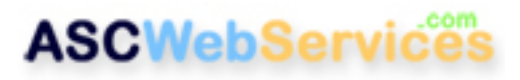

### Step Seven:

Change the outgoing SMTP port number from its default of 25, to **587**. Then click OK.

| Internet E-mail Settings                                                                                                    |
|----------------------------------------------------------------------------------------------------|
| General Outgoing Server Connection Advanced                                                                                                    |
| Server Port Numbers<br>Incoming server (POP3): 110 Use Defaults<br>This server requires a secure connection (SSL)<br>Outgoing server (SMTP): 587 |
| This server requires a secure connection (SSL)                                                                                                   |
| Server Timeouts Long 1 minute                                                                                                    |
| Leave a copy of messages on the server                                                                                                    |
| Remove from server after 10 🛨 days                                                                                                    |
| OK Cancel                                                                                                    |

### Click Next, then Finish. Congratulations! You're all done!